### ■都道府県別の見方

フィルターを使うことでデータを「都道府県別」に見ることができます。

### 1. 都道府県リストの「▼」をクリックします。

| 都道府県  |         |
|-------|---------|
| (すべて) | <b></b> |

### 2. リストが開くので、確認したい都道府県を選択します。(複数選択可)

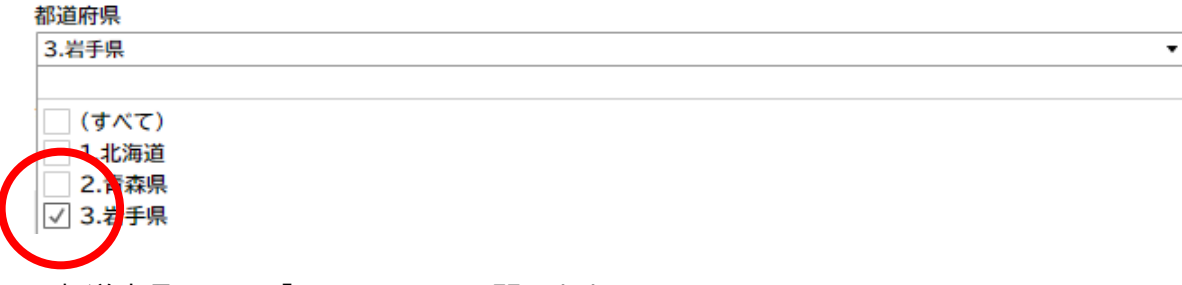

# 3. 都道府県リストの「▼」をクリックし閉じます。

### 4. 選択した都道府県データが表示されます。

地域住民向けに健康教育事業などで社会教育としての『がん教育(子宮頸がんを含む)』のセミナー等の実施状況を教えてく ださい。 ここ3年以内で開催したことがある / 開催を予定している 25.7% 開催していないが、近い将来開催す 1.4% 他部署が企画している/していた 6.2% がん教育に関連することはまだ扱っ ていない 40.9% 8.5% 把握しておらず、わからない その他 16.8% 無回答 0.5% 0% 10% 20% 30% 40%

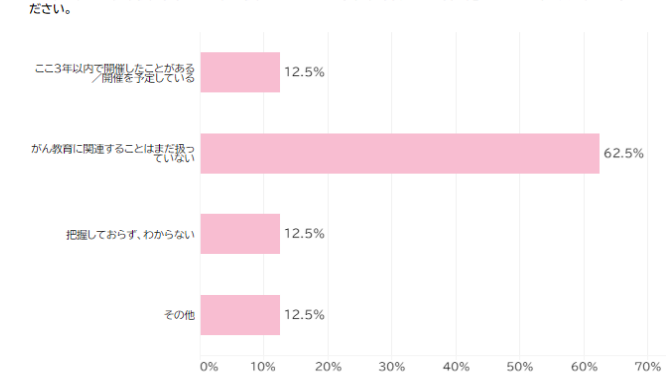

地域住民向けに健康教育事業などで社会教育としての『がん教育(子宮頸がんを含む)』のセミナー等の実施状況を教えてく ださい。 (フィルター解除方法)

下記赤丸箇所をクリックすることで解除できます。

| 都道府県  | \ |
|-------|---|
| 3.岩手県 |   |

■公示前後別の見方

・操作方法は「都道府県件別」と同じです。

・「11月25日までに届いた回答を集計:335」と「11月26日以降に届いた回答を集計:100」を切り替えることができます。

# ■グラフ別の見方

グラフをクリックすることで、回答毎にソートできます。 解除する際は、もう一度グラフをクリックしてください。

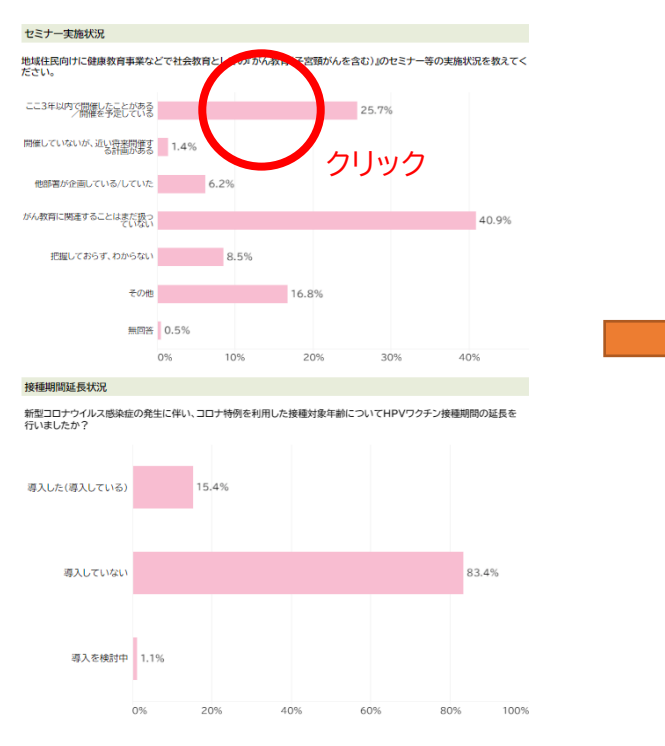

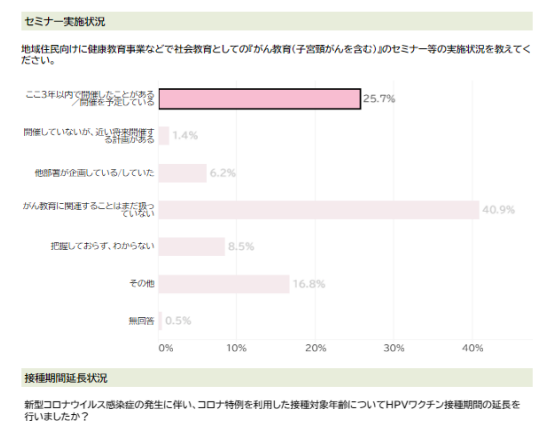

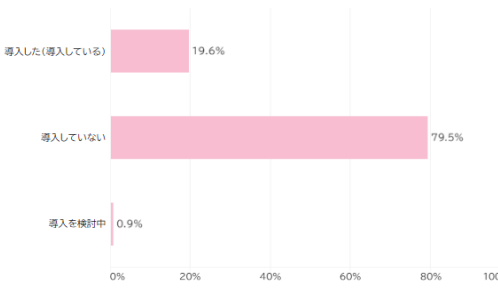

■地図からの指定

地図上の都道府県をクリックすることで「都道府県別」に見ることができます。

解除する際は、もう一度都道府県をクリックしてください。

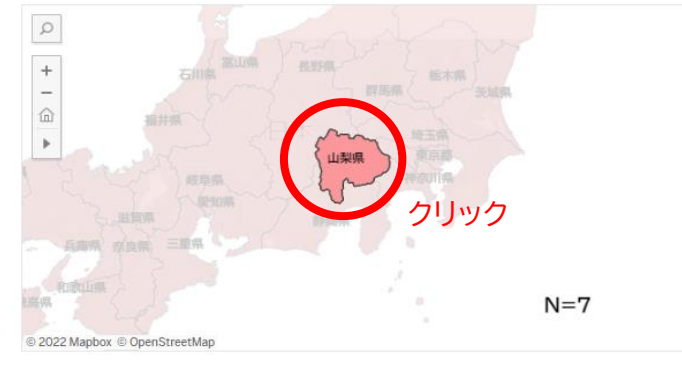

※その他の動作

・マウスのホイール動作やスマートフォンのピンチイン・アウト動作で地図を拡大できます。